# スクペイ登録方法

「スクペイ」の利用登録のしかたについて説明しています。お子さま1人につき、保護者(支払い者) は1名の登録となります。登録には学校または施設から配布された「スクペイアプリ登録案内書」が必 要です。「スクペイ」アプリ登録案内書から利用登録ができるのは、保護者1名のみです。銀行口座の 登録方法及び銀行リストに関しては別途2024年4月以降にスクペイホームページ上にてアナウンスをさ せていただきます。

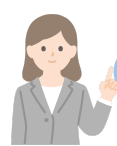

保護者を利用登録するとき(初回のみ)

学校または施設から配布された「スクペイ」登録案内書をお手元にご 用意ください。

ご兄弟が在籍していて既にご登録済みや違う施設で既に「スクペイ」 をご登録済みの場合は再度利用登録は不要です。「お子様と学校施設 の登録(2回目以降)」へお進みください。

※学校施設には電話番号・メールアドレス・口座情報等の個人情報は 一切共有・公開がされません。

スクペイを開く

スマートフォンからスクペイを開きます。登録案内書の【ステップ 1】に記載されている二次元コードを読み取りますと、ブラウザで開 くことができます。開けない場合は、<u>https://parent.sukupay.jp</u>を入 力をして開いてください。

## ②アカウント作成

・電話番号の入力とパスワードの設定を行います。 ※電話番号は、不正利用防止の観点で入力が必須となります。認証 コードが送られますので、ご利用されるスマートフォンの番号をご入 力ください。

・利用規約とプライバシーポリシーをご確認いただいた後に同意を いただきアカウント作成をします。

ご入力いただいた電話番号の認証を行います。ショートメッセージに て認証コードが送られます。そこに記載のある4桁のコードをご入力 ください。

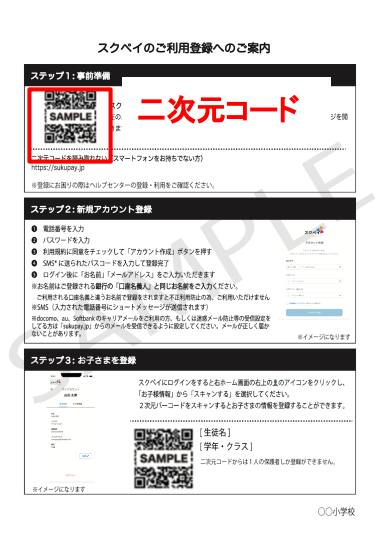

| アカウント作成                                          |           |
|--------------------------------------------------|-----------|
| アカウント作成を行います。<br>下記フォームを入力してアカウント作成を行なっ<br>てください |           |
| 電話番号 090-1111-2222                               |           |
| バスワード<br>① バスワードを入力  ③                           | ▲<br>電話番号 |
| バスワード (再入力)<br>① バスワード再入力 ②                      | ▲ パスワード   |
|                                                  |           |

| <sup>キャンセル</sup><br>SMS認証                                                               |  |
|-----------------------------------------------------------------------------------------|--|
| 入力いただきました電話番号のSMSに認証コードを送りまし<br>た。SMSに書いてある4つ番号を入力してメール認証を終えて<br>ください。<br>xxx-xxxx-8340 |  |
| 4桁のコードを入力                                                                               |  |
|                                                                                         |  |
| 続ける                                                                                     |  |

SMSが届いていない場合 再送信する

※電話番号の入力を間違えてしまうと、コードが届きません。その場合は一度1つ前へ戻っていただき、正しい電話番号のご入力をお願いします。

登録案内」

1

## ③プロフィールを入力します。

名前(漢字)と名前(カナ)を入力してください。 ※名前の(カナ)は、なりすまし防止の為、銀行名義人とのアカウントを照合いたします。<u>必</u> <u>ず銀行口座の名義人と同じお名前</u>をご入力ください。

メールアドレスに学校からの大切なお知らせが届きます。入力間違えのないようにご入力くだ さい。

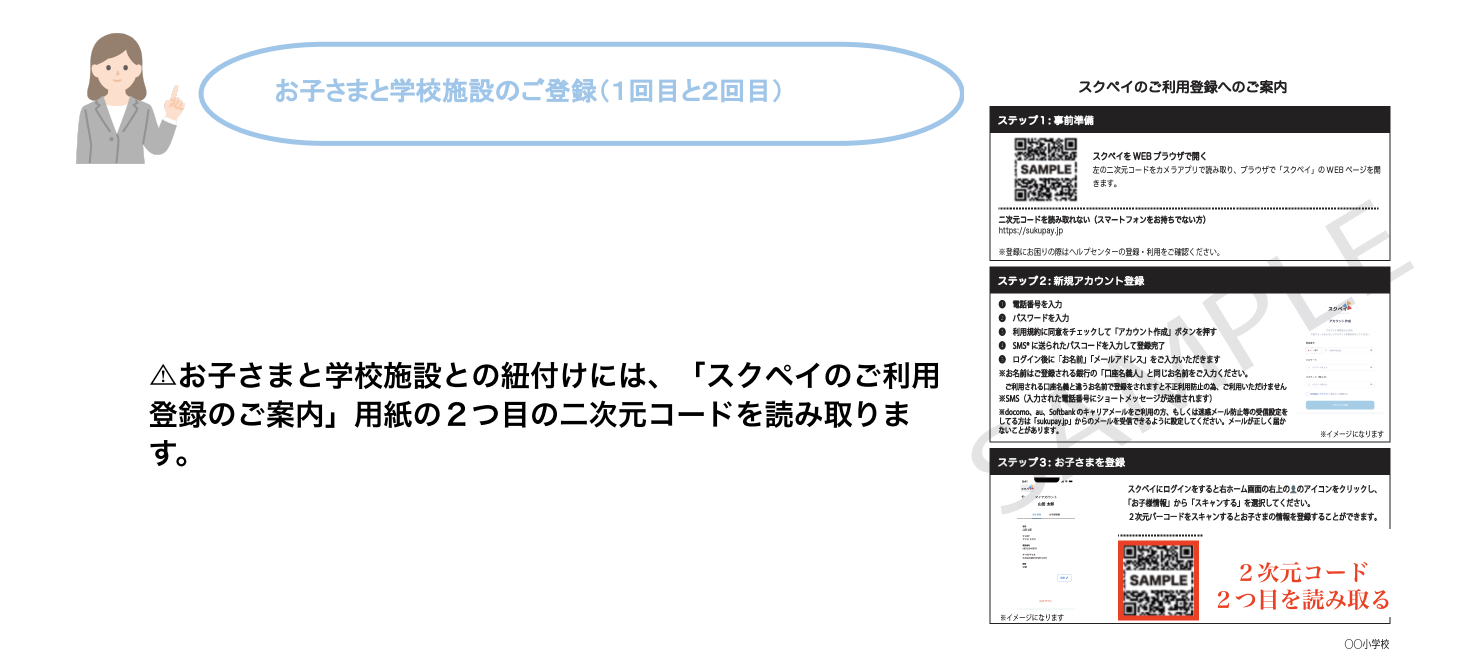

### ・アカウント作成ステップ中の方

アカウント作成中の方は、そのまま「スキャンする」ボタンを押してください。カメラが起動し ますので、アクセスを求められた場合は、「許可」をお願いいたします。2つ目の二次元コード を読み取り、「続ける」を選択。

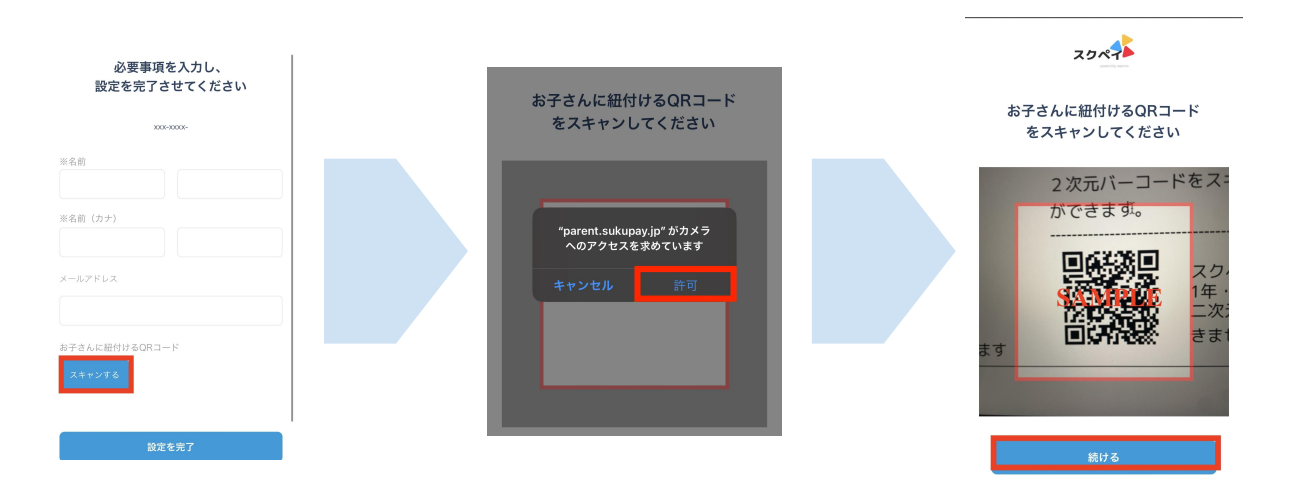

 アカウント作成済みの方/2人目(2回目)以降のお子さまをご登録したい方
 2024年1月版 「スクペイ登録案内」

ログイン後、ホーム画面右上にある「<sup>1</sup>」マークのアイコンをタップしてください。 「マイアカウント」の「お子様情報」をタップして、下へスクロールをすると「スキャンする」 ボタンがございます。ボタンをタップするとカメラが起動します。

|                                 |                                                                                       | ← マイアカウント                               |
|---------------------------------|---------------------------------------------------------------------------------------|-----------------------------------------|
| 9:41 .ul 🗢 🗩                    |                                                                                       | 山田一子                                    |
| xx xx様                          | <ul><li>マイアカウント</li><li>山田太郎</li></ul>                                                | <b>学年/組</b><br>1年/A組<br><b>続椅</b><br>父親 |
| 文払口屋<br>xx銀行xx支店<br>言過預金 ***567 | 基本情報     お子楼情報       名前<br>山田 太郎     半年/組<br>1年/A組       フリガナ<br>ヤマダ タロウ     秋病<br>父親 | 山田二子<br>学年/組                            |
| C E                             |                                                                                       | 1年/A組<br>続柄<br>父親                       |
| ご利用履歴 口座管理                      |                                                                                       | 編集 🖊                                    |

1年4組 スクペイ花子さんの保護者様

### ①お子さまの二次元コードを読み取る

学校または施設から配布された「スクペイ」登録案内書のステッ プ3に記載されている2次元コードを起動されたカメラで読み取 りを行います。読み取りが完了するとお子さまとの続柄の選択を し、学校施設との連携が完了します。

#### QRコードが読み取れない場合:

尚、パソコンでの登録やカメラが上手く起動しない場合は二次元 コードの横にあります「登録番号」を入力していただけますと学 校施設との連携が完了します。

| xxx-xxxx | 8340 |
|----------|------|
| ※お子さんの名前 |      |
| スクペイ花子   |      |
| ※年生・組    |      |
| 1年4組     |      |
| 続柄       |      |
| 190113   |      |
| 父        | Ý    |
|          |      |
|          |      |

※第三者のご登録防止の為、二次元コードは1名が登録されると再度ご利用ができません。ま た、お子さまとの続柄の入力がございます。こちらも第三者なりすまし防止の為、ご記載をお願 いいたします。